## Synchronize your Outlook Calendar with EAB Navigate Calendar

#### Note: This is a one-time activity

1. Log into the Navigate Site using your CUNYfirst credentials <u>https://qc-cuny.campus.eab.com/</u>

CUNYfirst User id = **firstname.lastnameXX** where XX represents the last two digits of your CUNY ID number

Password = your CUNYfirst password

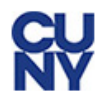

### Web Applications Login

| If you are logging into a University cloud    |
|-----------------------------------------------|
| service offering, such as Dropbox or          |
| Microsoft Office 365 for Education, you agree |
| to abide by the terms in the <u>CUNY</u>      |
| Acceptable Use of University Data in the      |
| <u>Cloud policy</u> .                         |

| Username             |  |  |  |  |  |  |
|----------------------|--|--|--|--|--|--|
| firstname.lastnameXX |  |  |  |  |  |  |
| Password             |  |  |  |  |  |  |
| • • • • • • • •      |  |  |  |  |  |  |
|                      |  |  |  |  |  |  |
| Login                |  |  |  |  |  |  |

Once logged in, a page similar to the one below will open.

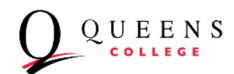

|                | VIGATE 🛥 🖆 🗖                                                                                                    | 2019 Fall Term 👻 🔍 ? 🔘 🗸                          |
|----------------|----------------------------------------------------------------------------------------------------|---------------------------------------------------|
| î∩<br>►        | Staff Home                                                                                                    | QUEENS                                            |
|                | Sudens Upcoming Appointments My Availability Appointment Queues Appointment Requests My Assigned Students for 2019 Fall Term - | Actions                                           |
|                | Actions •                                                                                                    | Issue an Alert                                    |
| X              | □ ALL STUDENT NAME ▼ ID WATCH LIST                                                                                             | Quick Links<br>Take me to                         |
| Q              | No matching records found                                                                                                    | School Information<br>Download Center for Reports |
| <b>↑</b><br>{} |                                                                                                    | Campaigns                                         |
| Ţ              |                                                                                                    | Upcoming Appointments                             |
|                |                                                                                                    | You have no upcoming appointments.                |
|                | Previous Next 0 total results                                                                                                  |                                                   |

#### 2. Click on the calendar icon on the left menu

|          | ATE 🖻 🕸 🗖                                                                            |                 |
|----------|--------------------------------------------------------------------------------------|-----------------|
|          | Staff Home                                                                           |                 |
|          | ndar s Upcoming Appointments My Availability Appointment Queues Appointment Requests |                 |
| T        | My Assigned Students for 2019 Fall Term 👻                                            |                 |
| $\sim$   | Actions -                                                                            |                 |
| X        | ALL STUDENT NAME - ID WATCH LIST + CUMULATIVE GPA                                    | \$              |
| Q        | No matching records found                                                            |                 |
| \$       |                                                                                      |                 |
| (%)      |                                                                                      |                 |
| <u>F</u> |                                                                                      |                 |
|          |                                                                                      |                 |
|          |                                                                                      |                 |
|          | Previous Next                                                                        | 0 total results |
|          |                                                                                      |                 |

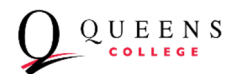

3. A calendar page will appear. Click on Settings and Sync in upper right.

|             | My Calendar<br>Calendar View List of Calendar Items                  | 5               |          |      |      |      | Q U E E N S                             |
|-------------|----------------------------------------------------------------------|-----------------|----------|------|------|------|-----------------------------------------|
|             | Z Course Z Assignment Z General Z Busy Z Cancelled<br>September 2019 |                 |          |      |      |      | Print Calendar (PDF) Add Calendar Event |
| o, ≱<br>⊗ ¤ | SUN                                                                  | <u>MON</u><br>2 | тие<br>3 | 4 WE | D TH | DU F | RI SAT<br>7                             |

4. Click on the Setup Sync button. Note that although this is intended as a one-time activity, you can "re-sync" if needed.

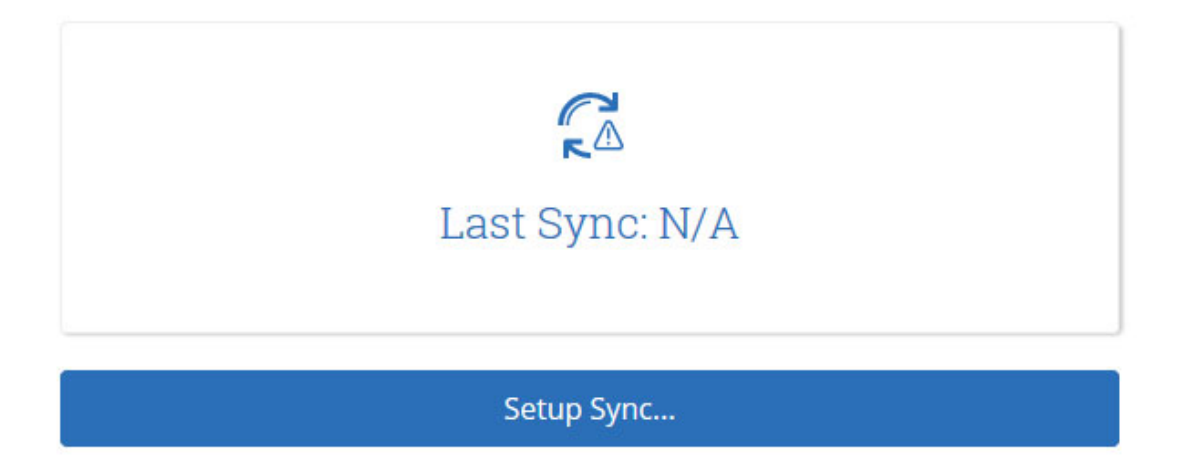

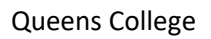

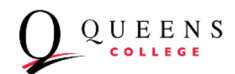

5. Select Microsoft Outlook (for Staff, syncing with the College's Official Email/Calendaring application is required).

| <- > 1≣ | Calendar Settings: Setup |                                          |
|---------|--------------------------|------------------------------------------|
| T       |                          | Please Choose Your Calendar Application: |
| ~~      |                          | Microsoft Outlook                        |
| Q       |                          | Google Calendar                          |
| *       |                          | Other Applications                       |
| Ē       |                          |                                          |
|         |                          | Go back                                  |
|         |                          |                                          |

6. You may see a warning message about **Outlook Service Accounts** being "deprecated." EAB has informed us that this will not affect Queens College so you can ignore the message, click the Outlook Service Accounts button and continue.

| Calendar Settings: Setup |                                                                                               | QUEENS |
|--------------------------|-----------------------------------------------------------------------------------------------|--------|
|                          | Choose Sync For Microsoft Outlook:<br>Outlook Service Accounts<br>Will be deprecated in 2020. |        |
|                          | Go back                                                                                       |        |
|                          |                                                                                               |        |

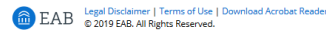

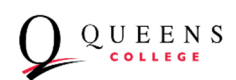

Additional Modes -

7. When the syncing is complete, you will see confirmation with the current date and time as below.

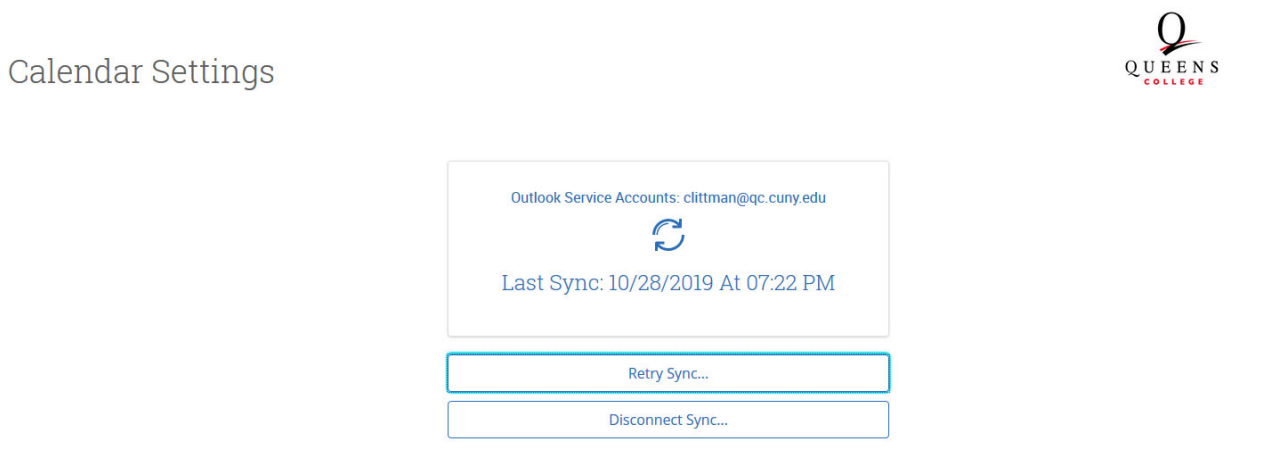

8. Click on the calendar icon on the left menu and you should see your appointments load as "Busy".

|             | GATE 🖴 🕾 🗖                                                                            |             |
|-------------|---------------------------------------------------------------------------------------|-------------|
|             | staff Home                                                                            |             |
| aler aler   | endar s Upcoming Appointments My Availability Appointment Queues Appointment Requests |             |
| T           | My Assigned Students for 2019 Fall Term 👻                                             |             |
| $\sim$      | Actions -                                                                             |             |
| X           | ALL STUDENT NAME - ID WATCH LIST CUMULATIVE GPA                                       | Φ.          |
| Q           | No matching records found                                                             |             |
| <b>A</b>    |                                                                                       |             |
|             |                                                                                       |             |
| <u>फ</u> ़् |                                                                                       |             |
|             |                                                                                       |             |
|             |                                                                                       |             |
|             | Previous Next Oto                                                                     | tal results |
|             |                                                                                       |             |

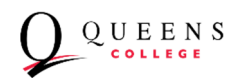

## My Calendar

Calendar View List of Calendar Items

🗹 Course 🛛 Assignment 🔽 General 🗹 Busy 🔽 Cancelled

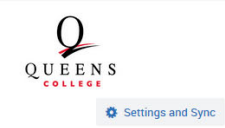

🖶 Print Calendar (PDF) 🗮 Add Calendar Event

today < day week month >

# October 2019

| SUN | MON          | TUE         | WED          | THU         | FRI          | SAT |
|-----|--------------|-------------|--------------|-------------|--------------|-----|
| 29  | 30           | 1           | 2            | 3           | 4            | 5   |
|     | Busy         | 11am Busy   | 9am Busy     | 10am Busy   | 9:30am Busy  |     |
|     | 1pm Busy     | 12pm Busy   | 10am Busy    | 12pm Busy   | 10:30am Busy |     |
|     |              | 2pm Busy    | 10am Busy    | 2pm Busy    | 12pm Busy    |     |
|     |              | 3:30pm Busy | 11:30am Busy |             | 1:30pm Busy  |     |
|     |              | 5pm Busy    | 2pm Busy     |             | 4pm Busy     |     |
|     |              |             | 3pm Busy     |             | 5pm Busy     |     |
|     |              |             |              |             |              |     |
| 6   | 7            | 8           | 9            | 10          | 11           | 12  |
|     | 10am Busy    | 9am Busy    | Busy         | 9am Busy    | 10am Busy    |     |
|     | 11:30am Busy | 1pm Busy    |              | 9:30am Busy | 12:30pm Busy |     |
|     | 1pm Busy     | 4pm Busy    |              | 12pm Busy   | 2:30pm Busy  |     |
|     | 2pm Busy     |             |              | 1pm Busy    | 2:30pm Busy  |     |

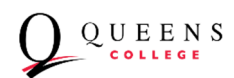